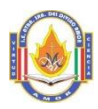

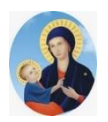

### 1. DATOS INFORMATIVOS

| 1.1 UGEL       | Arequipa Norte             | 1.7 N° DE ESTUDIANTES           | 33                     |  |
|----------------|----------------------------|---------------------------------|------------------------|--|
| 1.2 I.E.       | "Nuestra Señora del Divino | <b>1.8 N° DE EXPERIENCIA DE</b> | 07                     |  |
|                | Amor"                      | APRENDIZAJE                     |                        |  |
| 1.3 ÁREA       | EDUCACIÓN FINANCIERA       | 1.9 SESIÓN N°                   | 2                      |  |
| 1.4 CICLO      | VII <b>1.10 TIEMPO</b>     |                                 | 80 m.                  |  |
| 1.5 GRADO      | 3ro.                       | 1.11 FECHA                      | 24/07/2024             |  |
| 1.6 NOMBRE DEL | MADRE BERNARDA GUARACA     | 1.12 NOMBRE DE LA               | Madre Bernarda Guaraca |  |
| DOCENTE        | NARVÁEZ                    | DIRECTORA                       | Narváez                |  |

# 2. TÍTULO DE LA SESIÓN: PLANIFICAMOS LA ENCUESTA CON GRÁFICOS VISUALES

**ESTÁNDAR:** Gestiona proyectos de emprendimiento económico o social cuando empatiza con las necesidades y expectativas de un grupo de usuarios reinterpretando la situación desde diferentes perspectivas para crear una alternativa de solución innovadora que integra aspectos éticos y culturales y optimiza su diseño para generar resultados sociales y ambientales positivos. Implementa sus ideas innovando habilidades técnicas, diseña estratégicamente y en función a escenarios complejos las acciones y recursos que necesitará y trabaja cooperativamente al alinear sus esfuerzos y acciones individuales para el logro de una meta común, lidera actividades y fomenta la iniciativa y la perseverancia colectiva generando acciones de negociación en función de los distintos intereses. Evalúa las diferentes etapas del proyecto optimizando la relación inversión-beneficio, interpreta los resultados, realiza ajustes e incorpora innovaciones al proyecto para lograr su sostenibilidad.

| 3. PROPÓSITO DE APRENDIZAJE                                                                                                    |                                                                                                    |                                                                                                    |                                               |                                                                                                    |  |  |  |
|----------------------------------------------------------------------------------------------------|----------------------------------------------------------------------------------------------------|----------------------------------------------------------------------------------------------------|-----------------------------------------------|----------------------------------------------------------------------------------------------------|--|--|--|
| COMPETENCIAS/ CAPACIDADES                                                                                                    | DESEMPEÑ<br>DESEMPE                                                                                                    | IOS DE GRADO Y/O<br>ÑOS PRECISADOS                                                                                                    | EVIDENCIAS<br>DE<br>APRENDIZAJE               | CRITERIO DE<br>EVALUACION E<br>INSTRUMENTOS DE<br>EVALUACIÓN                                                     |  |  |  |
| Gestiona proyectos de<br>emprendimiento económico o<br>social<br>- Crea propuestas de valor<br>- Aplica habilidades<br>técnicas | <ul> <li>Explora las diferentes propuestas<br/>de valor tecnológicos utilizando en<br/>actividades interactivos en los que<br/>realiza simulaciones y<br/>problematizaciones para<br/>desarrollar aprendizajes en las<br/>áreas curriculares específicas<br/>teniendo en cuenta criterios de<br/>seguridad y cuidado.</li> </ul> |                                                                                                    | FICHA<br>ENCUESTA CON<br>GRÁFICOS<br>VISUALES | <ul> <li>Utilizar la secuencia<br/>de pasos para elaborar<br/>una encuesta con<br/>gráficos visuales.</li> </ul> |  |  |  |
| ENFOQUES TRANSVERSALES                                                                                                    | VALORES                                                                                                    | ACCIONES OBSERVABLES                                                                                                    |                                               |                                                                                                    |  |  |  |
| Búsqueda de la excelencia<br>COMPETENCIA TRANSVERSAL                                                                            | EMPATÍA                                                                                                    | Los docentes identifican, valoran y destacan continuamente<br>actos espontáneos de los estudiantes en beneficio de otros,<br>dirigidos a procurar o restaurar su bienestar en situaciones que<br>lo requieran. |                                               |                                                                                                    |  |  |  |
| Se desenvuelve en entorno virtuales generados por las TICs                                                                      |                                                                                                    |                                                                                                    |                                               |                                                                                                    |  |  |  |
| <u>Propósito:</u> Crear encuestas para el estudio de mercado                                                                    |                                                                                                    |                                                                                                    |                                               |                                                                                                    |  |  |  |
| 4. MOMENTOS DE LA SESIÓN DE APRENDIZAJE                                                                                         |                                                                                                    |                                                                                                    |                                               |                                                                                                    |  |  |  |
| NICIO TIEMPO APROXIMADO: 80 minutos                                                                                             |                                                                                                    |                                                                                                    |                                               |                                                                                                    |  |  |  |

- Escuchan y cumplen con las indicaciones del docente para realizar la oración.
- Se entrega a cada uno de los estudiantes una encuesta en una hoja A4, en la cual deben marcar alternativas, según los enunciados, sobre el estudio de una marca de ropa.
- Dialogan en pares y la maestra fomenta la participación activa de los estudiantes citando ejemplos y preguntas para rescatar los saberes previos: ¿Qué es una encuesta?

¿Para qué se realizan las encuestas?

¿Qué entiendes por Inteligencia Artificial?

¿Qué plataformas de IA conoces o has manejado?

• Situación problemática: si bien es cierto que IA GPT es una herramienta que nos facilita

información rápida y a veces extensa lo que para su comprensión es muy extensa por lo que se necesita contar con gráficos que sinteticen la información.

00000

DOADD

Lightestesse

The second second secon

# DESARROLLO

- Ingresar al programa Word, crear un nuevo documento en blanco para la elaboración del proyecto de Educación Financiera como emprendimiento.
- Utiliza diferentes formas para crear un cuadro de texto. Para usar formas y crear un cuadro de texto:
  - 1. Inicia el programa Word 2021.
  - 2. Haz clic en la ficha Insertar y, luego, en WordArt.
  - 3. Selecciona un estilo de WordArt y escribe el título que se muestra.
  - 4. Haz clic en Formas.
  - 5. Selecciona la forma rectángula
  - 6. Esquinas redondeadas.
  - 7. Dibuja la forma para crear un cuadro de texto. Se muestra de color azul.
  - 8. Haz clic en un estilo de forma.
  - 9. Escribe el texto
  - 10. Reflexionamos, tal como se observa.
  - Empleo ChatGPT como herramienta de ayuda. Para emplear la IA ChatGPT:
    - 1. Haz clic en el botón Formas.
    - 2. Dibuja la flecha y marco en la parte inferior.

• Diagramo el proceso básico de una encuesta.

- 3. Haz doble clic en el marco y escribe el texto que se muestra.
- 4. Abre el buscador web de tu preferencia y escribe ChatGPT.
- 5. Haz clic en el primer enlace. Se abre la plataforma web ChatGPT.
- 5. Haz clicen la opción Prueba ChatGPT. Aparece el entorno y el prompt de ayuda.
- 6. En el prompt escribe el tema, por ejemplo, "Muéstrame los 3 pasos básicos para realizar una entrevista".
- 7. Espera unos segundos. Aparece la información solicitada en una o varias páginas.

Para diagramar el proceso básico de una encuesta se sigue los siguientes pasos:

1. Haz clic en la primera opción del botón Cuadro de texto. Aparece un área de escritura.

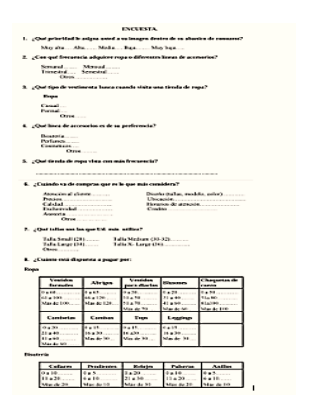

La importancia de recog

probl

A .....

REFLEXIONAMOS:

Ernesto es amante de la lectura y muchas

veces lo hace antes de dormir, pero no desea incomodar a su hermano que descansa para salir temprano a trabajar

Las lámparas de escritorio son ideales sobre las mesitas de noche nos

proporcionan una luz directa, crea un ambiente relajado para la lectura y evita molestias a otros, por eso es importante una lámpara que sea práctica y económica

1 2

Presentamos

ChatGPT

información y definir el

- 2. Escribe el texto que se muestra.
- 3. Haz clic en la opción SmartArt. Se muestran sus categorías.
- 4. Haz clic en el estilo proceso de imágenes destacadas de la categoría Imagen.
- 5. Haz clic en Aceptar. Aparece el gráfico.
- 6. Completa el contenido y las imágenes del gráfico SmartArt, como se muestra.
- 7. Haz clic en cambio colores para presentar como el modelo final

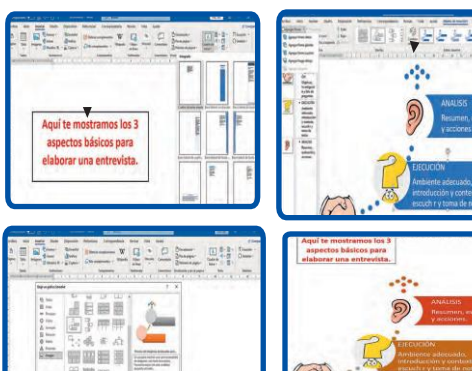

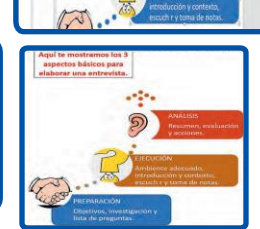

CIERRE

#### **TIEMPO APROXIMADO**

Evaluar la participación de los estudiantes en base a las siguientes preguntas:

- ¿Qué aprendí hoy en la clase?
- ¿Cuáles son los pasos para crear gráficos estadísticos?
- ¿Cómo cambiar los estilos de los gráficos estadísticos?
- Las estudiantes presentan su proyecto terminado y utilizan la plataforma de Edusoftnet para subirlo en formato ٠ PDF y en el tiempo previamente establecido en la plataforma.
- Se les indica sobre las actividades del cuaderno que deberán ser resueltas y presentadas la próxima clase

### **IV EVALUACIÓN**

- **FINALIDAD= formativa**
- EVIDENCIA DE APRENDIZAJE= tabla del modelo de Lean Canvas
- INSTRUMENTO= lista de cotejo

**V. MATERIALES O RECURSOS A UTILIZAR** 

- Texto Hagamos Clic 2, cañón, computadoras y parlantes.
- Cuaderno de actividades Hagamos clic.

VI ACTIVIDADES PARA TRABAJAR EN CASA O FORMULACION DE TAREAS AUTÉNTICAS

Resuelven una ficha utilizando la IA ChatGPT

Arequipa, 24 de julio de 2024